# CTFSHOW-WEB入门 writeup

# 原创

abtgu ● 于 2020-09-29 16:30:21 发布 ● 1199 ☆ 收藏 分类专栏: <u>CTF WEB安全</u> 文章标签: <u>web</u> 版权声明:本文为博主原创文章,遵循 <u>CC 4.0 BY-SA</u> 版权协议,转载请附上原文出处链接和本声明。 本文链接: <u>https://blog.csdn.net/weixin\_43790779/article/details/108870852</u> 版权

CTF 同时被 2 个专栏收录

22 篇文章 1 订阅

订阅专栏

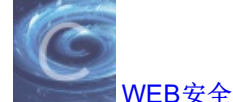

6 篇文章 0 订阅 订阅专栏

# web1

题目: 开发注释未及时删除 解题思路: 右键查看源代码即可得到flag。

# web2

题目: js前台拦截 === 无效操作 解题思路: 火狐浏览器禁止JavaScript之后,右键查看源代码,得到flag。

## web3

题目: 没思路的时候抓个包看看,可能会有意外收获 解题思路: burp抓包,查看响应头,得到flag。

#### web4

**题目: 解题思路:** 根据提示访问http://a03708c9-ff09-457d-9688-676ccb7997ce.chall.ctf.show/robots.txt。得到提示信息,flagishere.txt, 访问http://a03708c9-ff09-457d-9688-676ccb7997ce.chall.ctf.show/flagishere.txt。得到flag。

## web5

题目: phps源码泄露有时候能帮上忙 解题思路: 根据提示,访问index.phps,将文件下载下来,打开即可看到flag。

#### web6

题目: 解压源码到当前目录,测试正常,收工 解题思路: 访问www.zip,下载源代码,查看index.php内容,发现flag在fl000g.txt中,这里注意压缩包里fl000g.txt中的flag不正 确,应该访问题目环境中的fl000g.txt。

#### web7

题目: 版本控制很重要,但不要部署到生产环境更重要。 解题思路: 根据提示版本控制,想到常用的版本控制工具git, svn,尝试访问.git和.svn,在.git中发现flag。

#### web8

题目: 版本控制很重要,但不要部署到生产环境更重要。 解题思路: 上一题访问.git得到flag,这一题首先想到.svn,果然得到flag。

#### web9

题目: 发现网页有个错别字? 赶紧在生产环境vim改下,不好,死机了 解题思路: 提示vim异常关闭,想到linux下vi/vim异常关闭是会存留.swp文件,尝试访问index.php.swp,得到flag。

# web10

题目: cookie 只是一块饼干,不能存放任何隐私数据 解题思路: 查看网页的cookie发现flag。

# web11

题目: 域名其实也可以隐藏信息,比如ctfshow.com 就隐藏了一条信息 解题思路: 在域名解析查询网站查询,http://dbcha.com/,逐个尝试,在Txt中发现flag。

#### web12

**题目:** 有时候网站上的公开信息,就是管理员常用密码 **解题思路:** 访问后台,http://a811a9ef-0d5c-45d8-8162-e98e26a7d3e9.chall.ctf.show/admin/,提示登录,猜想用户名为 admin,密码应该在网站中,观察到页面底部有"Help Line Number: 372619038",尝试输入数字,成功登录,得到flag。

#### web13

题目: 技术文档里面不要出现敏感信息,部署到生产环境后及时修改默认密码

解题思路: 在网站中寻找技术文档(查看源代码寻找较为方便),在底部找到document,点击即可查看到默认用户名,密码,访问http://299bf98c-7cb9-4bdc-826d-c25a285a61df.chall.ctf.show/system1103/login.php。输入用户名和密码,即可得到flag。

# web14

题目: 有时候源码里面就能不经意间泄露重要(editor)的信息,默认配置害死 解题思路: 根据提示访问editor,出现文本编辑器,点击图片,

| 图片               | ×    |
|------------------|------|
| 网络图片本地上传         | 1    |
| 图片地址 http://     | 图片空间 |
| 图片大小 宽 高 С       |      |
| 对齐方式 🛛 🕘 🔿 🌌 🔿 🌌 |      |
| 图片说明             |      |
|                  |      |
|                  | 确定取消 |

可以看到文件目录, /var/www/html/nothinghere 中有一个fl000g.txt, 访问 http://6ce4a2ea-ac6a-4c12-84fa-40a347055991.chall.ctf.show/nothinghere/fl000g.txt 得到flag。

# web15

题目: 公开的信息比如邮箱,可能造成信息泄露,产生严重后果 解题思路: 在网站底部发现一个qq邮箱,访问后台,发现可以有忘记密码选项,点击,密保问题是所在地城市,查找qq所在地 为西安,输入,返回修改后的密码,登录即可得到flag。

#### web16

题目: 对于测试用的探针,使用完毕后要及时删除,可能会造成信息泄露 解题思路: 提到探针,就想到雅黑探针,访问/tz.php,点击PHP参数, 点击下图红框中文字

| PHP相关参数                        |                                    |
|--------------------------------|------------------------------------|
| PHP信息 (phpinfo) :              | PHPINFO                            |
| PHP运行方式:                       | FPM-FCGI                           |
| PHP安全模式 (safe_mode) :          | ×                                  |
| 上传文件最大限制(upload_max_filesize): | 2M                                 |
| 脚本超时时间 (max_execution_time) :  | 30秒                                |
| PHP页面根目录 (doc_root) :          | ×                                  |
| dl()函数 (enable_dl) :           | ps://blog.csdn.net/weixin_43790779 |

跳转到网站的phpinfo页面,在页面搜索flag,即可找到flag。(关于php探针的内容可参考https://blog.csdn.net/weixin\_43790779/article/details/108834213)

# web17

题目: 透过重重缓存,查找到ctfer.com的真实IP,提交flag{IP地址} 解题思路: https://icplishi.com 查询www.ctfer.com 的IP地址,得到IP地址即为flag。

# web18

题目: 不要着急,休息,休息一会儿,玩101分给你flag 解题思路: 查看网页源代码,发现Flappy\_js.js文件,访问可看到

```
if(score>100)
{
```

var result=window.confirm("\u4f60\u8d62\u4e86\uff0c\u53bb\u5e7a\u5e7a\u96f6\u70b9\u76ae\u7231\u5403\u76ae\u770b\ u770b");

```
}
else
{
var result=window.confirm("GAMEOVER\n是否从新开始");
if(result){
location.reload();}
}
```

将 \u4f60\u8d62\u4e86\uff0c\u53bb\u5e7a\u96f6\u70b9\u76ae\u7231\u5403\u76ae\u770b\u770b 进行Unicode解码得到"你赢了,去幺幺零点皮爱吃皮看看"。访问110.php得到flag。

# web19

题目: 密钥什么的, 就不要放在前端了

**解题思路:** 查看页面源代码,发现一段注释代码,代码中已经给出了用户名和密码,但是若有表单提交密码就会被加密,所以用hackbar工具,POSTA提

交 username=admin&pazzword=a599ac85a73384ee3219fa684296eaa62667238d608efa81837030bd1ce1bf04 ,得到flag。